# **1.1 別名アドレス申請**

### 1.1.1 登録方法

① 別名アドレスの登録方法について説明します。 まずは、ブラウザを起動し以下の統合認証申請サービス URL ヘアクセスし、ログインします。

#### https://www2.acc.senshu-u.ac.jp/iumus/

② 以下のようなメニュー画面になりますので、「プロフィール変更」をクリックします。

| 学仪法人导修大学                   |               |                                | 最終ログイン日時:20 | 19/10/01 00:12:26 H | 30 | テスト 様 | ログアウ  |
|----------------------------|---------------|--------------------------------|-------------|---------------------|----|-------|-------|
| ×=                         |               |                                |             | 統合認証パスワード変          | Ð  | プロフィ  | ィール変更 |
| ちょのリンクから 処理を               | 選択            |                                |             |                     |    |       |       |
| 1100000000 GA26            | AHE 1/ \      |                                |             |                     |    |       |       |
| <学生、教員>                    |               |                                |             |                     |    |       |       |
| ・パスワード変更                   | $\rightarrow$ | [統合認証パスワード変更]                  |             |                     |    |       |       |
| ・eduroam利用申請               | $\rightarrow$ | [プロフィール変更]                     |             |                     |    |       |       |
| <ul> <li>学認利用申請</li> </ul> | $\rightarrow$ | [プロフィール変更]                     |             |                     |    |       |       |
| ・メールエイリアス設定                | →             | [プロフィール変更] <mark>(教員のみ)</mark> |             |                     |    |       |       |
|                            |               |                                |             |                     |    |       |       |
| <職員>                       |               |                                |             |                     |    |       |       |

③ 別名アドレスに設定したい文字列を入力します。入力枠に入力するのは、@よりも左側の部分のみで す。

| メールエイリアス | @isc.senshu-u.ac.jp <b>←@より前の部分を入力してください。</b> |  |
|----------|-----------------------------------------------|--|

④ 「変更」をクリックします。

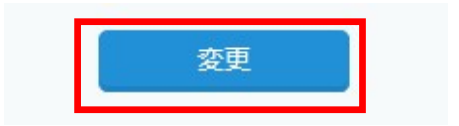

⑤ 「メールエイリアス」に入力した文字列が記載されていることを確認して、「OK」をクリックします。 修正する場合は、「戻る」をクリックします。

| \$ | 学校法人専修大学                         |                              | 最終ログ       | プイン日時:2019/10/01 00:22:29 H30 テスト 様 ログアウト |  |  |  |  |  |  |  |  |
|----|----------------------------------|------------------------------|------------|-------------------------------------------|--|--|--|--|--|--|--|--|
| =  | プロフィール変更                         |                              |            | 統合認証パスワード変更 プロフィール変更                      |  |  |  |  |  |  |  |  |
|    | A010021 : 以下の内容で登録を行います。よろしいですか? |                              |            |                                           |  |  |  |  |  |  |  |  |
|    | 利用者情報                            |                              |            |                                           |  |  |  |  |  |  |  |  |
|    | ユーザーID                           | thz9991                      | 学籍番号/教職員番号 | thz9991                                   |  |  |  |  |  |  |  |  |
|    | 氏名(漢字)                           | H30 テスト                      | 氏名(フリガナ)   | I179>>°10 72ŀ                             |  |  |  |  |  |  |  |  |
|    |                                  | the cool give the hu-u.ac.jp |            |                                           |  |  |  |  |  |  |  |  |
|    | メールエイリアス                         | 2nd_address                  |            |                                           |  |  |  |  |  |  |  |  |
|    | eduroam利用フラグ                     | 0:eduroamを利用する               | 学認利用フラグ    | 1:学認を利用しない                                |  |  |  |  |  |  |  |  |
|    | 氏名(英字)                           | H30 Test                     |            |                                           |  |  |  |  |  |  |  |  |
|    | 姓 (英字)                           | H30                          | 名(英字)      | Test                                      |  |  |  |  |  |  |  |  |
|    |                                  | ок                           | 戻る         |                                           |  |  |  |  |  |  |  |  |

## 1.1.2 削除方法

① 別名アドレスの登録方法について説明します。

まずは、ブラウザを起動し以下の統合認証申請サービス URL ヘアクセスし、ログインします。

#### https://www2.acc.senshu-u.ac.jp/iumus/

以下のようなメニュー画面になりますので、「プロフィール変更」をクリックします。

| 学 | 校法人専修大学                                 |               |                                | 最終ログイン日時:20 | 019/10/01 00:12:26 | H 3 0 | テスト 様 | ログアウト |
|---|-----------------------------------------|---------------|--------------------------------|-------------|--------------------|-------|-------|-------|
| = | メニュー                                    |               |                                |             | 統合認証パスワード          | 変更    | プロフィ  | ィール変更 |
|   | 右上のリンクから、処理を                            | ·選択           | してください。                        |             |                    |       |       |       |
|   | ·兴中 · · · · · · · · · · · · · · · · · · |               |                                |             |                    |       |       |       |
|   | <子生、教員>                                 |               |                                |             |                    |       |       |       |
|   | ・パスワード変更                                | $\rightarrow$ | [統合認証パスワード変更]                  |             |                    |       |       |       |
|   | ・eduroam利用申請                            | $\rightarrow$ | [プロフィール変更]                     |             |                    |       |       |       |
|   | <ul> <li>学認利用申請</li> </ul>              | $\rightarrow$ | [プロフィール変更]                     |             |                    |       |       |       |
|   | ・メールエイリアス設定                             | ÷             | [プロフィール変更] <mark>(教員のみ)</mark> |             |                    |       |       |       |
|   | <職員>                                    |               |                                |             |                    |       |       |       |
|   | ・パスワード変更                                | $\rightarrow$ | [統合認証パスワード変更]                  |             |                    |       |       |       |
|   |                                         |               |                                |             |                    |       |       |       |

③ 別名アドレスに設定されている文字列を削除します。

| メールエイリアス | 2nd_address | @isc.senshu-u.ac.jp <b>←@より前の部分を入力してください。</b> |
|----------|-------------|-----------------------------------------------|
|          |             |                                               |

④ 「変更」をクリックします。

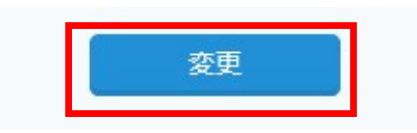

 ⑤ 「メールエイリアス」が空になっていることを確認して、「OK」をクリックします。修正する場合は、 「戻る」をクリックします。

| 学校法人専修大学               |                            | 最終ログ       | プイン日時:2019/10/01 00:22:29 H30 | テスト 様 | ログアウト |  |
|------------------------|----------------------------|------------|-------------------------------|-------|-------|--|
| ☰ プロフィール変更             |                            |            | 統合認証バスワード変更                   | プロフィ  | ール変更  |  |
| A01002I : 以下の内容で登録を行いま | ず。よろしいですか?                 |            |                               |       |       |  |
| 利用者情報                  |                            |            |                               |       |       |  |
| ユーザーID                 | thz9991                    | 学籍番号/教職員番号 | thz9991                       |       |       |  |
| 氏名(漢字)                 | H30 テスト                    | 氏名(フリガナ)   | ) I177729 771                 |       |       |  |
| メールアドレス                | thz9991@isc.sensbu-u.ac.jp |            |                               |       |       |  |
| メールエイリアス               |                            |            |                               |       |       |  |
| eduroam利用フラク           | 0:eduroamを利用する             | 学認利用フラグ    | 1:学認を利用しない                    |       |       |  |
| 氏名(英字)                 | H30 Test                   |            |                               |       |       |  |
| 姓(英字)                  | Н30                        | 名(英字)      | Test                          |       |       |  |
|                        | ОК                         | 戻る         |                               |       |       |  |